续订专业资格 2024

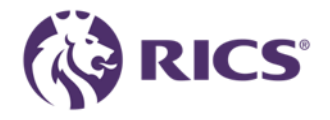

68

B

# 续订过程指南

指导您如何续订会员资格

### 付款选项

- 您可以通过多种付款方式支付会费。目前,您可以通过 我们在线门户网站更新您的个人详细信息,申请优惠减 免特权,选择Lionheart捐款选项,并选择您喜欢的付款 方式。
- 要访问门户网站,请使用下面的链接或者您仅需登录 RICS在线帐户,然后从页面左侧的菜单中选择"专业费 用"(Professional Fees)。
- <u>https://myaccount.rics.org/ProfessionalFees</u>
- 在线服务让您每周七天,每天24小时随时付款。有关 不同支付方式的更多详细信息,请访问我们网站的专 业费用选项 www.rics.org/professionalrenewals

 下面的一行字会出现在每一页的信息确认页面。强烈建 议您核对详细信息并确保您的偏好设置正确,然后在每 页底部的切换栏中选择"是"(Yes)。

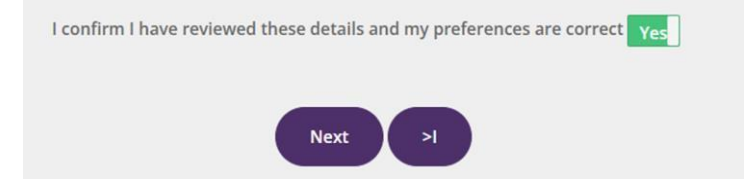

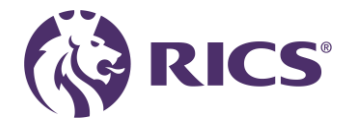

## RICS我的账户

• 请从左侧工具栏中选择"专业费用" (Professional Fees) 选项卡,如下所示。

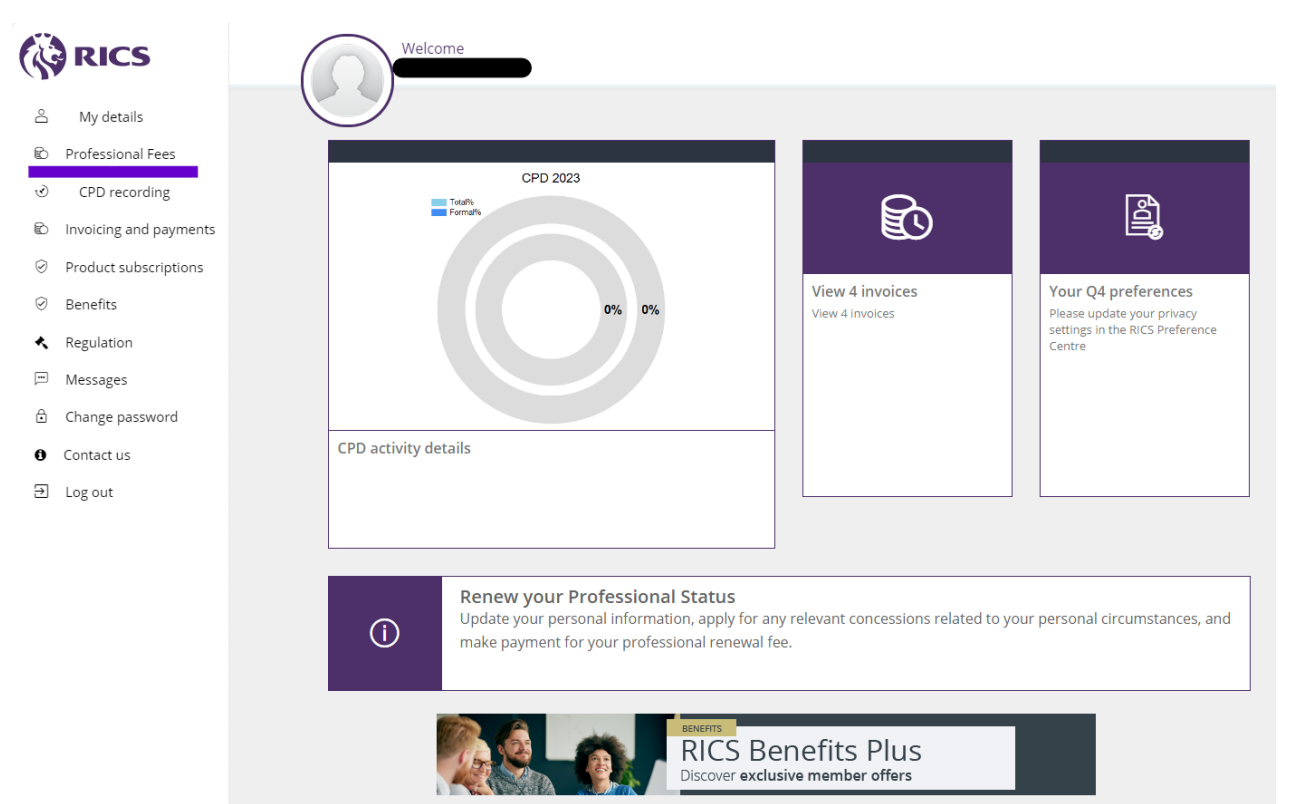

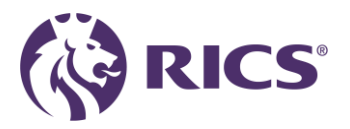

### · 点击下方紫色按钮"继续" (Continue) 您的续费流程。

#### Professional Renewal 2024

Our records show that your professional fees have not yet been received. If you have already made arrangements to pay, please allow 24 hours for our records to be updated.

You become liable to pay for your annual professional fees (in accordance with your chosen payment structure - annually, quarterly or monthly) on 1 January each subscription year, whether demanded or not.

By continuing your professional membership, you agree to:

- Undertake a minimum of 20 hours CPD each calendar year (January to December), unless you are eligible for an exemption.
- Comply and act in accordance with the Charter, Bye-Laws, Regulations and Rules of RICS as they now exist, or as they may in the future be amended, and comply with such other requirements as Governing Council shall determine.
- Ensure that your contact details are maintained and kept up to date.

If you have any queries, please visit the link to contact us

Professional Fee FAQ's - Professional renewals: FAQs (rics.org)

#### Continue

#### CPD Support Pack

Enjoy complimentary access to essential resources, content, and networking opportunities, all included as part of your annual subscription.

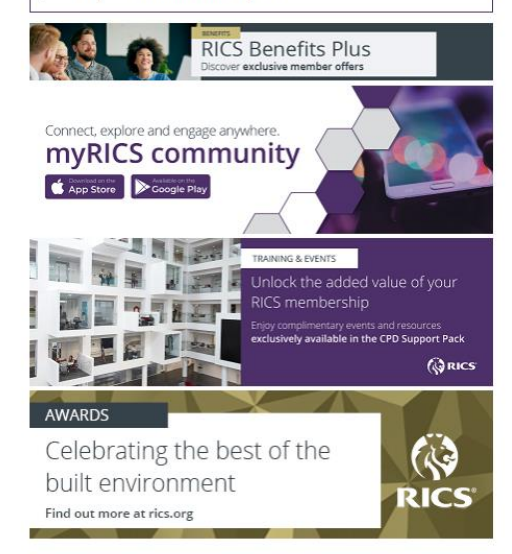

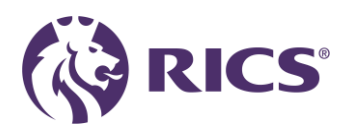

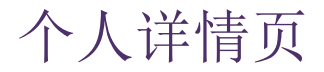

It is important that the information we hold about you is correct. You can update your personal details at any time. For further details about how and why we process your personal information, and your legal rights, please see our Privacy Policy.

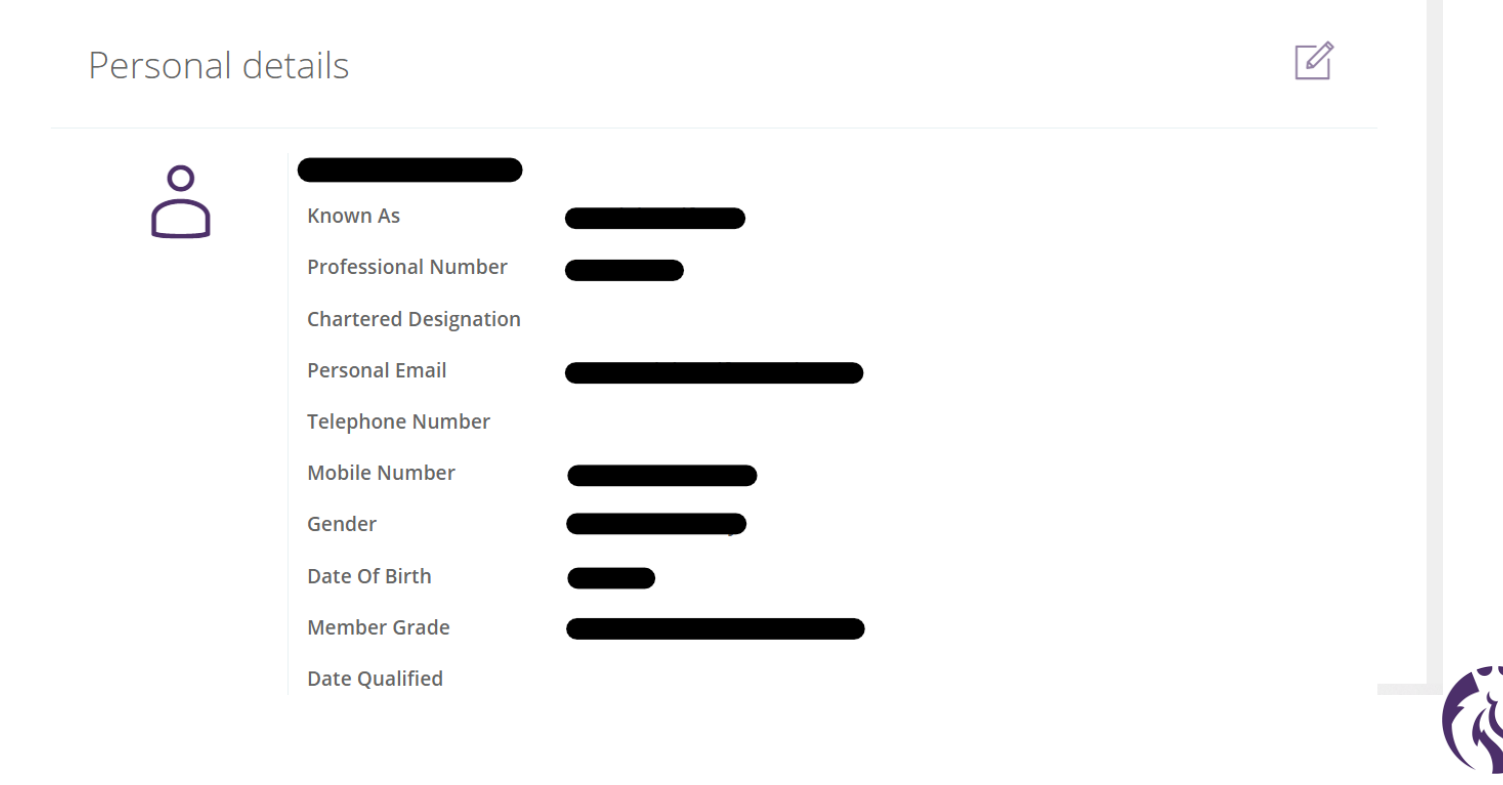

RICS

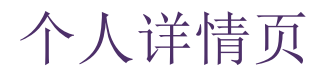

#### Personal address

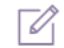

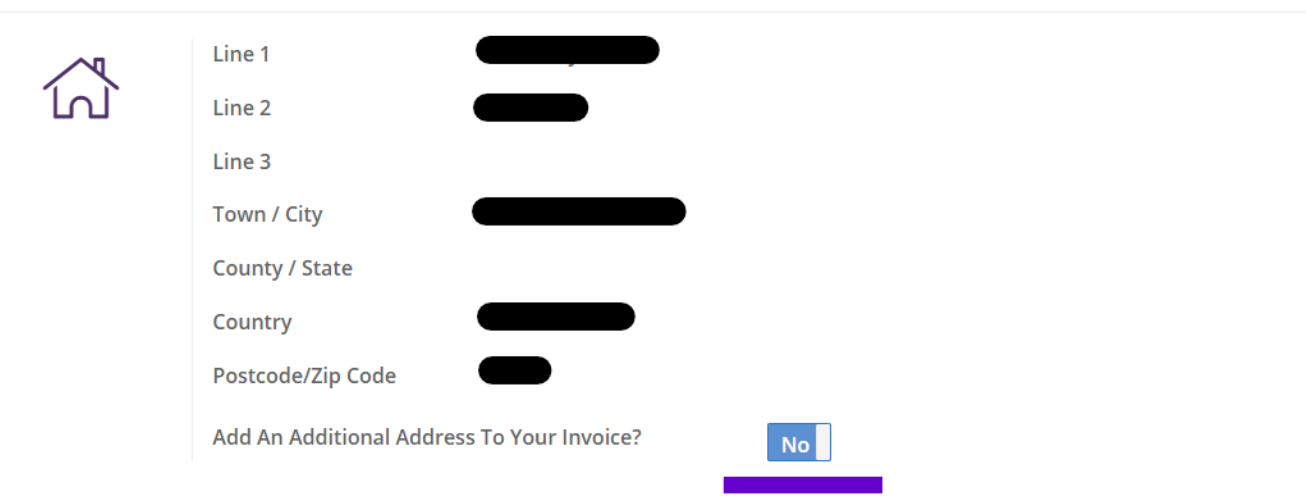

#### 现在您可以在付款通知书上额外添加一个地址

如果您需要您的公司来代为付款,并且需要在付款通知书上体现公司的详细地址信息,请使用此新功能。 点击切换键将选项从No转换为Yes。

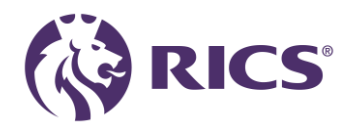

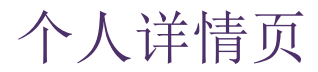

| 6 | Welcome      | Correspondence Address                                                        | D365 - SAT - Go to RICS.ORG |
|---|--------------|-------------------------------------------------------------------------------|-----------------------------|
|   |              |                                                                               |                             |
|   | Personal add | To search for an address, just start typing in the Line 1 or Postcode fields. |                             |
|   |              | Line 2                                                                        |                             |
|   |              | Town / City                                                                   |                             |
|   |              | County / State                                                                |                             |
|   |              | Postcode/Zip Code                                                             |                             |
|   |              | Country                                                                       |                             |
|   |              | Save Cancel                                                                   |                             |

#### <u>添加付款通知书的地址</u>

在该弹窗中,请输入: Line 1中填写公司名全称 Line 2中填写地址信息 之后依次填入 市/镇、省/县、邮编和国家,然后点击"保存"(Save) 在支付方式页面,请选择Bank Transfer,表示转账汇款至**英国银行**的付款选项。 然后,您将收到一张包含转账银行详细信息的付款通知书,以便付款。 额外添加的地址只会显示在付款通知书上,而不会显示在费用报价单上。

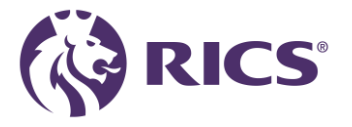

### 个人优惠特权页

#### ■ 有关详细优惠信息,请参见: <u>https://www.rics.org/renew-my-membership/concessions</u>

My details Personal concessions

If your personal situation for 2024 means that you are seeking a concession on your professional fee, please start by selecting the most relevant option below. This is the quickest and most convenient way to apply. You can review the criteria and terms and conditions here.

Concessions cannot be granted retrospectively and can be granted for the year of application only.

We expect professionals claiming concessions will do so honestly and diligently. You may be required to submit evidence in support of any claim for a discounted rate.

As part of our routine processes, RICS audits a percentage of concession requests. RICS reserves the right, in its full discretion, to decide whom it will make further enquiries with and the information it may require.

False or incorrect claims will be viewed as conduct issues and referred to Regulation for disciplinary action, which may ultimately lead to expulsion.

If you are granted a concession and your circumstances then change you must tell RICS immediately and arrange to pay the full professional fee. There is no pro-rata concession if your circumstances change during the year, except when you retire part-way through the year.

Concessions must be applied for at the time of renewal. RICS will not provide any refunds should a concession be applied for after payment or commitment to pay.

 Academic concession

 Family-raising/Caring concession

 Ill-health concession

 Parental or adoption leave

 Non practising

 Part-time

 Upcoming retirement

 Retired or no longer working for remuneration

 Unemployed or seeking work

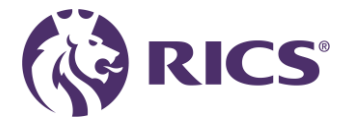

### 专业优惠特权页

Personal concessions Professional concessions My details RICS recognises that some professionals are also members of other organisations. If you are a member of RICS and a full member of one of the organisations listed below, you can benefit from the dual membership concession. This concession can be applied alongside one personal concession. The dual membership concession reduces the annual fee by 20%. This concession only applies to the current year, you must re-apply each year, except for the Society of Chartered Surveyors in Ireland (SCSI) dual membership concession which is perpetual. If your circumstances change you must advise RICS immediately and arrange to pay the full fee Select a dual professional concession Australian Institute of Building Surveyors (AIBS) Apply Australian Institute of Building Surveyors (AIBS) - Level 1 / Level 2 Apply Australian Institute of Quantity Surveyors (AIQS) Apply Australian Property Institute (API) Apply Hong Kong Institute of Housing (HKIH) Apply Hong Kong Institute of Surveyors (HKIS) Apply Apply The Institution of Surveyors Australia (ISA) Apply Institute of Surveyors, Malaysia (ISM) Property Institute of New Zealand (PINZ) Apply

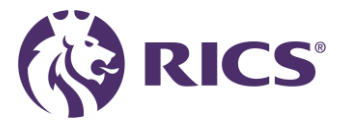

### Lionheart捐款页

>> Professional concessions >>

Lionheart

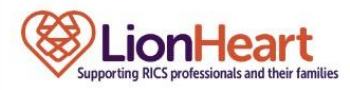

www.lionheart.org.uk

LionHeart is the charity for RICS professionals, past and present, and their families. Our aim is quite simple: to be there for members whenever life throws them a curve ball, from APC candidates right through to retirement. The services we provide range from financial support, health and wellbeing packages, free professional counselling, work-related support and legal advice, and help if you or one of your loved ones become seriously ill.

We want to help as many people as we can, no matter what their circumstances. We don't provide a 'one size fits all' service, but work with people to find out about all of their needs so we can provide a responsive and sensitive package of support.

We are funded through the generosity of past and present RICS members who care enough about their colleagues to support us. We don't get any government or other grants.

Voluntary donation to LionHeart: 49.00 (NZD)

Include A Voluntary Donation To LionHeart, As Part Of My Professional Fees.

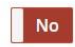

If you wish to donate an alternative amount, you can do this separately through the Lionheart website

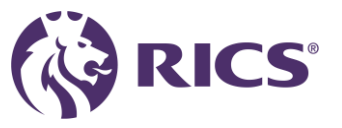

## 支付方式页

• RICS会费支付现支持以下3种付款方式,支付宝Alipay、外币信用卡Card payment或银行转账Bank Transfer

| My details Personal concessions                                                           | Professional concessions Lionheart Payment methods          |
|-------------------------------------------------------------------------------------------|-------------------------------------------------------------|
| Payment method                                                                            |                                                             |
| Select Payment Method                                                                     | AliPay                                                      |
| Once payment method is selected, your prof<br>confirmation page to avoid any delay to you | AliPay<br>Card payment<br>Bank Transfer                     |
| l confirm l have                                                                          | e reviewed these details and my preferences are correct Yes |
|                                                                                           | I< Back Next                                                |

• 年度会费不是支付给当地的, 而是直接支付给英国的银行账户。

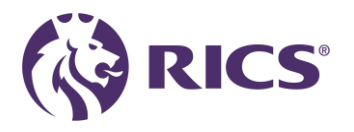

专业费用报价页——支付宝(Alipay)

| My details     | Personal concessions | > Professional concessions | Lionheart | Payment methods |
|----------------|----------------------|----------------------------|-----------|-----------------|
| Your Professio | onal fees            |                            |           |                 |

Your professional fee quotation reference: QUO-100496-F0C9H3 (Rev: 0)

| 349.00 (GBP)                                                                                                    |                                          |
|----------------------------------------------------------------------------------------------------|------------------------------------------|
| LionHeart                                                                                                    |                                          |
| 0.00 (GBP)                                                                                                    | Need help? 🔿                             |
| Tax                                                                                                    | Contact us<br>Read our terms & condition |
| 0.00 (GBP)                                                                                                    | Important informatio                     |
| Total Amount Payable                                                                                                |                                          |
| 349.00 (GBP)                                                                                                    |                                          |
| Payment Method                                                                                                    |                                          |
| AliPay                                                                                                    |                                          |
| View as PDF                                                                                                    |                                          |
| Please check the above details are correct and if you would like to make any changes<br>above (e.g. Payment method) | s please c                               |
| The Total Amount Payable is final unless additional changes are made prior to payment                               | or comm                                  |

- 请核对并确保所有报价细节都正确
- 请确保您选择了"支付费用"(Pay fee)按钮
- 弹窗需要您点击"确认" (Confirm)
- 之后您将跳转到支付宝二维码支付页面

| Tax              | Are you sure?                                                   |
|------------------|-----------------------------------------------------------------|
| Tux              |                                                                 |
| 0.00 (GBP)       | Please ensure that the total fee is correct.                    |
| Total Amount Pay | If you wish to make any changes please review your concessions, |
| Total Amount Pag | LionHeart donation preference, and payment method (AliPay).     |
| 349.00 (GBP)     | Once confirmed these options cannot be changed.                 |
| Payment Method   | Cancel                                                          |
| AliPay           | Curren                                                          |

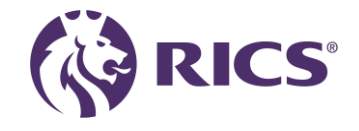

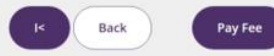

## 确认页

#### 出现该页面表示您已支付成功,点击左下方紫色按钮即可下载您的电子会员卡

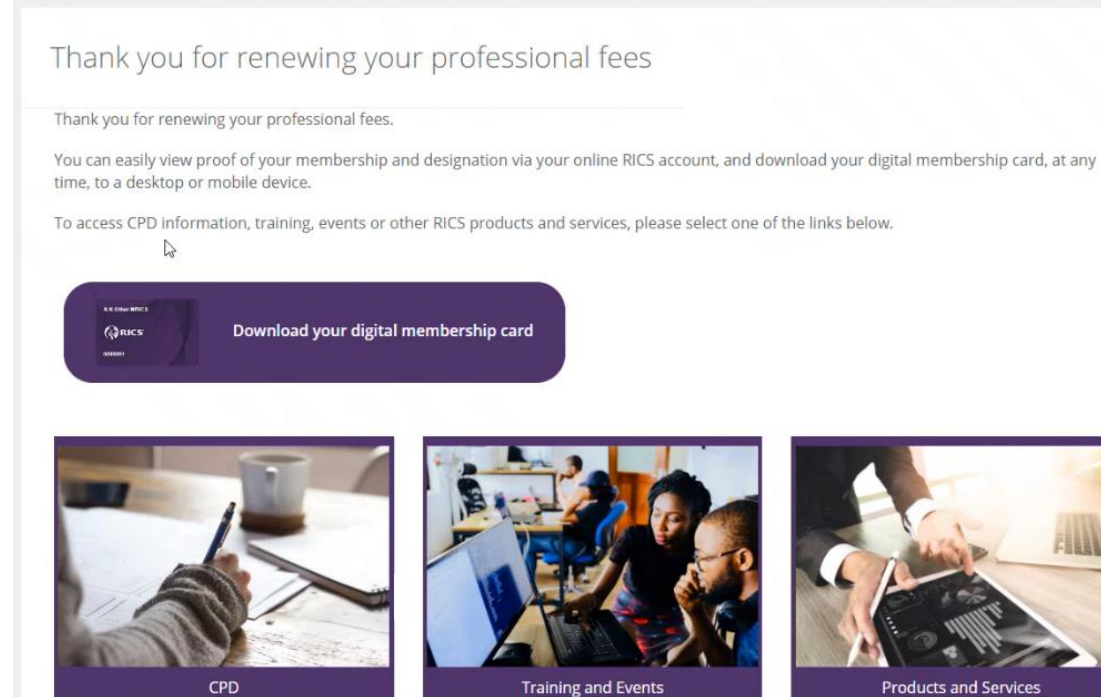

Products and Services

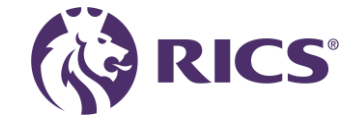

## 专业费用报价页——外币信用卡(Card payment)

| 2 | 🔪 My details 📎 Persona | I concessions >>> Profe | ssional concessions | $\rangle$ | Lionheart | $\rangle$ | Payment methods | $\rangle$ |
|---|------------------------|-------------------------|---------------------|-----------|-----------|-----------|-----------------|-----------|
|   | Your Professional fees |                         |                     |           |           |           |                 |           |

Your professional fee quotation reference: QUO-100496-F0C9H3 (Rev: 0)

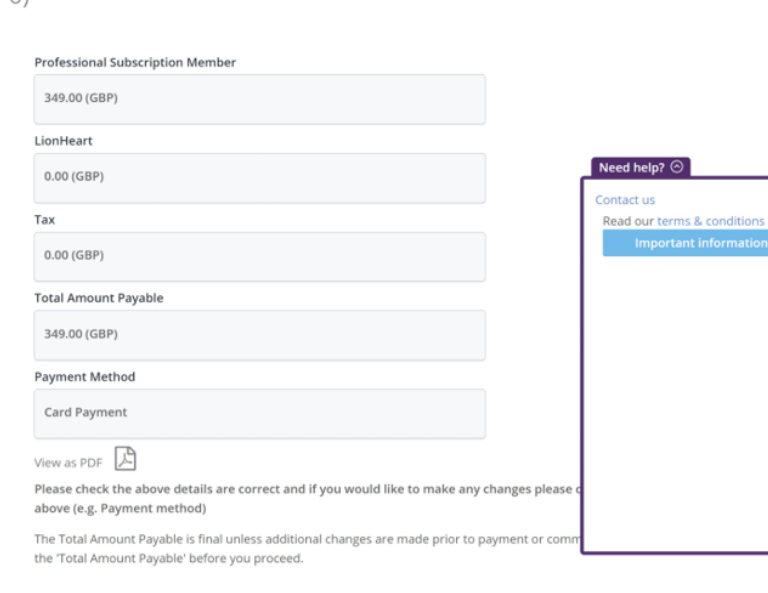

- 请核对并确保所有报价细节都正确
- 请确保您选择了"支付费用"(Pay fee)按钮
- 弹窗需要您点击"确认" (Confirm)
- 之后您将跳转到外币信用卡支付页面

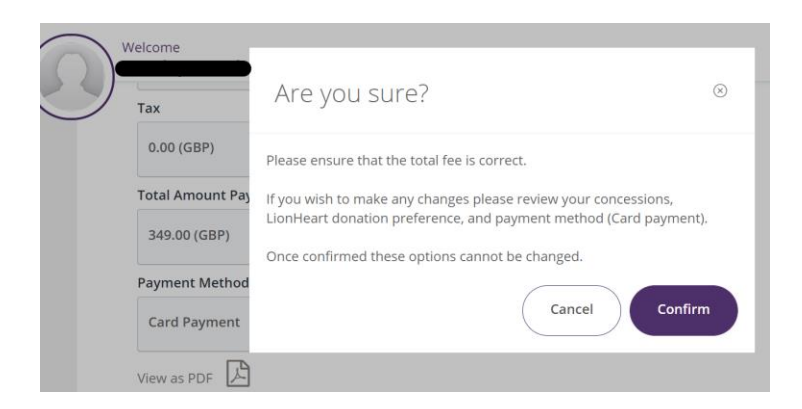

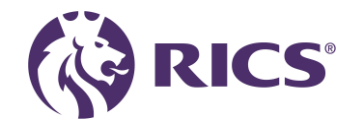

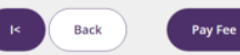

## 确认页

#### 出现该页面表示您已支付成功,点击左下方紫色按钮即可下载您的电子会员卡

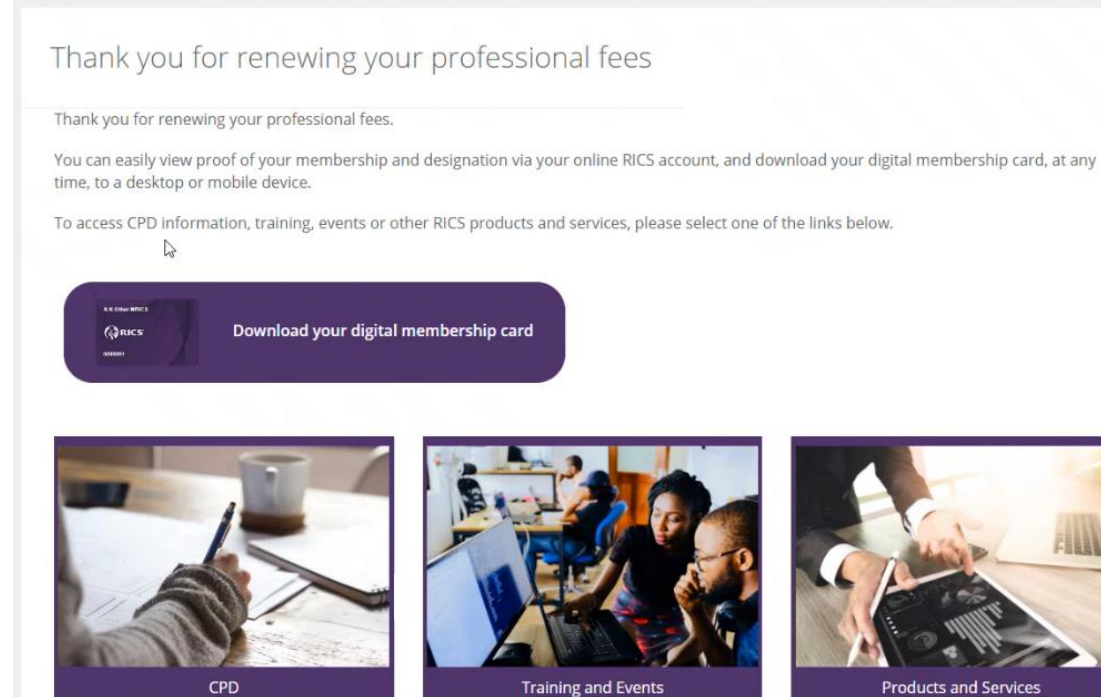

Products and Services

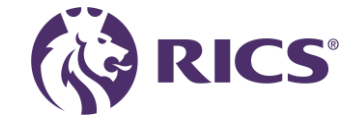

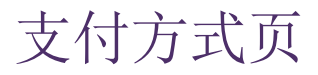

• 银行转账Bank Transfer

| My details Personal concessions                                                          | Professional concessions LionHeart Payment methods                                                              |  |  |  |
|------------------------------------------------------------------------------------------|----------------------------------------------------------------------------------------------------|--|--|--|
| Payment method                                                                           |                                                                                                    |  |  |  |
| Select Payment Method                                                                    | Bank Transfer                                                                                                   |  |  |  |
| If you are making a payment outside of the your bank and will not be reimbursed by t     | e UK, please be aware that you may incur an international bank transfer fee. This fee is charged by<br>he RICS. |  |  |  |
| Once payment method is selected, your prot<br>avoid any delay to your payment being proc | essional fees will be presented. Please ensure you continue through to the final confirmation page to essed.    |  |  |  |
| I confirm I have reviewed these details and my preferences are correct <b>Yes</b>        |                                                                                                    |  |  |  |
|                                                                                          | I< Back Next                                                                                                    |  |  |  |
| E度会费由银行转账支付不                                                                             | 是转账给当地银行的,而是转账给英国的银行账户。                                                                                         |  |  |  |

- 请注意,选择Bank Transfer您可能会产生国际银行转账费用。此费用由您的银行收取,不由RICS 承担。
- 一旦选择Bank Transfer, 如果之后仍想转为线上支付, 只能选择外币信用卡, 而无法改为支付宝了, 所以请务必谨慎选择。

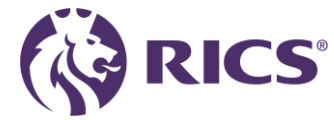

### 专业费用报价页——银行转账(Bank Transfer)

My details Personal concessions Professional concessions LionHeart Payment methods Your Professional fees

Your professional fee quotation reference: QUO-101960-X0W5G3 (Rev: 0)

| Professional Subscription Member |  |
|----------------------------------|--|
| 349.00 (GBP)                     |  |
| LionHeart                        |  |
| 0.00 (GBP)                       |  |
| Тах                              |  |
| 0.00 (GBP)                       |  |
| Total Amount Payable             |  |
| 349.00 (GBP)                     |  |
| Payment Method                   |  |
| Bank Transfer                    |  |
| Bank Details                     |  |
| Sterling                         |  |
| NatWest Bank Coventry, England   |  |
| Account Number                   |  |
| Sort Code                        |  |
| Swift Code                       |  |
| IRAN                             |  |

Please take a note of the above bank details and fee amount to send a bank transfer for your professional renewal fees. It is important that when using this payment method that you **must** state your 7 digit RICS membership number as the reference on your payment. Any payments that cannot be identified will be returned to the issuing bank.

Failure to make a bank transfer following acceptance of your renewal, or using an incorrect reference on your payment will result in reminder notices being issued, and may impact your professional status.

#### View as PDF

Please check the above details are correct and if you would like to make any changes please click on the appropriate tabs above (e.g. Payment method)

The Total Amount Payable is final unless additional changes are made prior to payment or commitment to pay. Please check the 'Total Amount Payable' before you proceed.

- 请核对并确保所有报价细节都正确
- 请确保您点击了"继续"(Continue)按钮
- 弹窗需要您点击"确认" (Confirm)
- 之后您将跳转到英国银行账户的汇款信息页面, 该付款方式需要您去银行购汇后转账至英国

| Welcome        |                                                                                                    |
|----------------|----------------------------------------------------------------------------------------------------|
| Тах            | Are you sure?                                                                                                    |
| 0.00 (GBP)     |                                                                                                    |
| Total Amount I | Please ensure that the total fee is correct.<br>Paj                                                                                   |
| 25.00 (GBP)    | If you wish to make any changes please review your concessions,<br>LionHeart donation preference, and payment method (Bank Transfer). |
| Payment Meth   | od Once confirmed these options cannot be changed.                                                                                    |
| Bank Transfe   | Cancel Confirm                                                                                                    |
| Bank Details   |                                                                                                    |

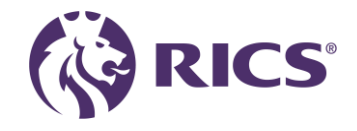

Back Conti

### 确认页

2

#### 出现该页面表示您仍未支付成功,下方标黑的部分为英国银行账户信息,需要您去银行办理转账汇款业 务,转账备注请务必填写您的7位数会员号

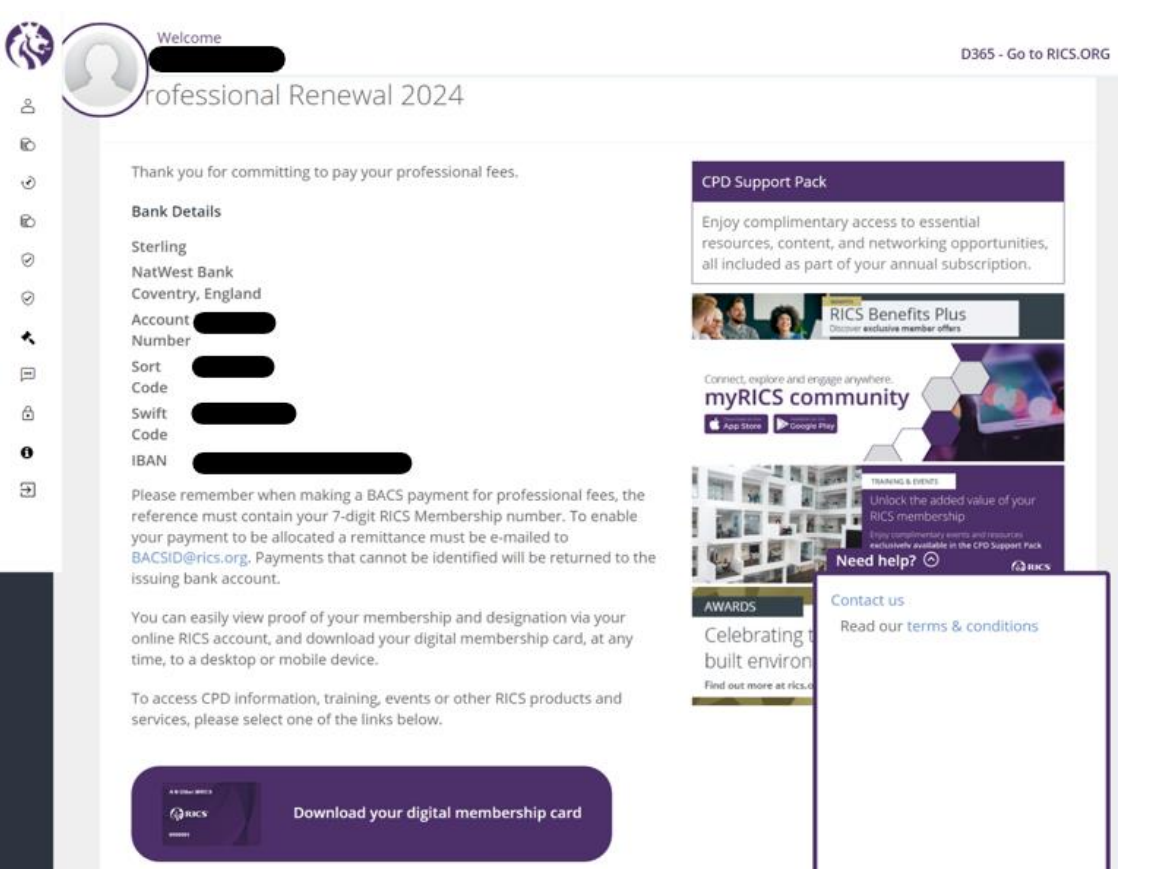

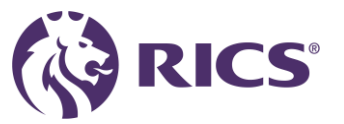

选择银行转账后仍想在线支付

 如果误选银行转账的付款方式,请点击 "发票和付款" (Invoicing and payments)选项

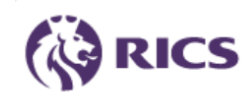

- 🛆 My details
- Professional Fees
- · ♂ CPD recording
- Dinvoicing and payments
- $\bigcirc$  Product subscriptions
- ⊘ Benefits
- Regulation
- 🖻 Messages
- Change password
- Contact us

找到未支付发票(Outstanding invoices),点
 击信用卡图标

Outstanding invoices

| 2 Invoices for pe<br>Total outstandin | eriod<br>gg (GBP) |                   |      |  |
|---------------------------------------|-------------------|-------------------|------|--|
| Invoice: INV                          | -0000             | nal               |      |  |
| Status                                | Unpaid            | Invoice Date      |      |  |
| Invoice Total                         | GBP               | To Pay            | GBP  |  |
| Тах                                   | GBP               | Total Items       | •    |  |
| Reference                             | INV-000           | Payment<br>Method | Bacs |  |

- 出现弹窗后需要您点击"确认" (Confirm)
- 之后您将跳转到外币信用卡支付页面

Existing payment check 
©
You have already committed to pay via an alternative payment method,
are you sure that you wish to continue?
Cancel
Confirm

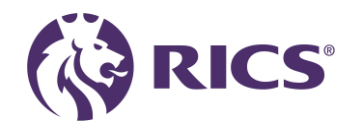

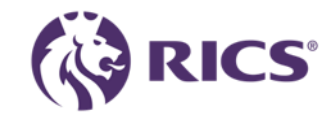

**D**E

8

### 如果您有任何问题或需要更多支持,请 联系:

contactrics@rics.org